# PROCESSO SELETIVO

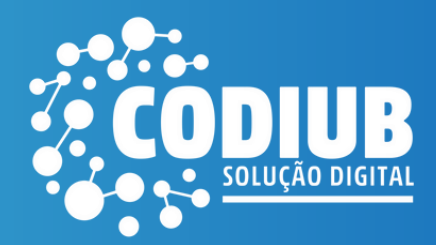

Neste documento, você encontrará as <u>perguntas frequentes</u> sobre o Processo Seletivo, esclarecendo suas dúvidas.

Na sequência, é apresentado o <u>passo a passo</u> para realização da sua inscrição.

# Perguntas frequentes

### 1 - Como me inscrever?

As inscrições serão realizadas exclusivamente pelo link: <u>https://app3.codiub.com.br/processoseletivo</u>

Você deve realizar o cadastro no site, aguardar o e-mail de confirmação e posteriormente fazer o login para efetuar a sua inscrição.

# 2 - Qual o período de inscrições?

As inscrições poderão ser realizadas entre os dias <u>11/04/2024 e 21/04/2024 até às 23h59. (Horário de Brasília).</u>

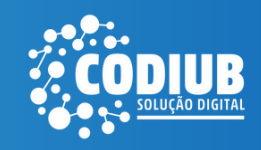

# 3 - É preciso pagar taxa de inscrição?

As inscrições para o processo seletivo são gratuitas.

#### 4 - Meu e-mail de confirmação de cadastro não chegou.

*O e-mail de confirmação* poderá demorar até 24 horas para chegar na sua caixa de entrada. <u>Verifique também sua caixa de spam.</u> Caso exceda o prazo descrito acima, entre em contato: (34) 3319-6900.

### 5 - Qual a data da prova?

As provas serão realizadas no dia <u>05/05/2024</u> em local a ser divulgado no site www.codiub.com.br

Acesse o edital e veja as demais informações www.codiub.com.br/codiub > Governança > Recursos Humanos > Processos Seletivos No momento da sua inscrição também é possível baixar e reler o edital. Veja o passo a passo nas próximas páginas.

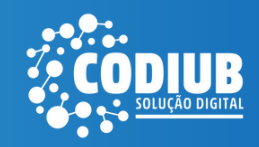

### **1 - Acesse:** https://app3.codiub.com.br/processoseletivo

CODIUB

| Concursos e Processos Seletivos |
|---------------------------------|
| Email                           |
| Senha                           |
| Esqueceu a senha? Registrar     |
| Entrar                          |
|                                 |

Clique em '<u>Registrar</u>' na parte inferior direito.

#### 2 - Preencha os seus dados pessoais

CODIUB

#### CODIUB

\* Sempre inclua um endereço de e-mail válido durante o cadastro.
\* Se o e-mail de ativação não for recebido, por favor, verifique sua caixa de spam.
\* Após confirmar seu cadastro no Portal, você deverá acessar e se inscrever no processo seletivo para o cargo escolhido.

Cadastro para acesso ao portal de Processo Seletivo e Concursos da Codiub

scimento •

Nome Completo \*

Você será direcionado para a página de preenchimento das informações pessoais. Os campos com asterisco são obrigatórios.

Ao final, leia os termos de uso e privacidade. Logo após, clique em <u>'Registrar'.</u>

| © 2024 Codiub - Todos os direitos reservados |
|----------------------------------------------|
|----------------------------------------------|

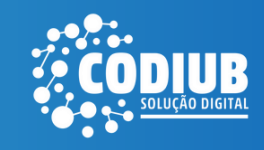

| DIUB |                                 | Verifique seu email p<br>ativação da contal |
|------|---------------------------------|---------------------------------------------|
|      |                                 | 8                                           |
|      |                                 |                                             |
|      | CODIUB                          |                                             |
|      | Concursos e Processos Seletivos |                                             |
|      | Email                           |                                             |
|      | exemploteste056@gmail.com       |                                             |
|      | Senha                           |                                             |
|      | ۲                               |                                             |
|      | Esqueceu a senha? Registrar     |                                             |
|      | Esqueceu a senha? Registrar     |                                             |
|      | Entrar                          |                                             |

Você será direcionado para a página inicial. No canto superior direito uma mensagem aparecerá: '<u>Verifique seu e-mail para ativação da conta!</u>'

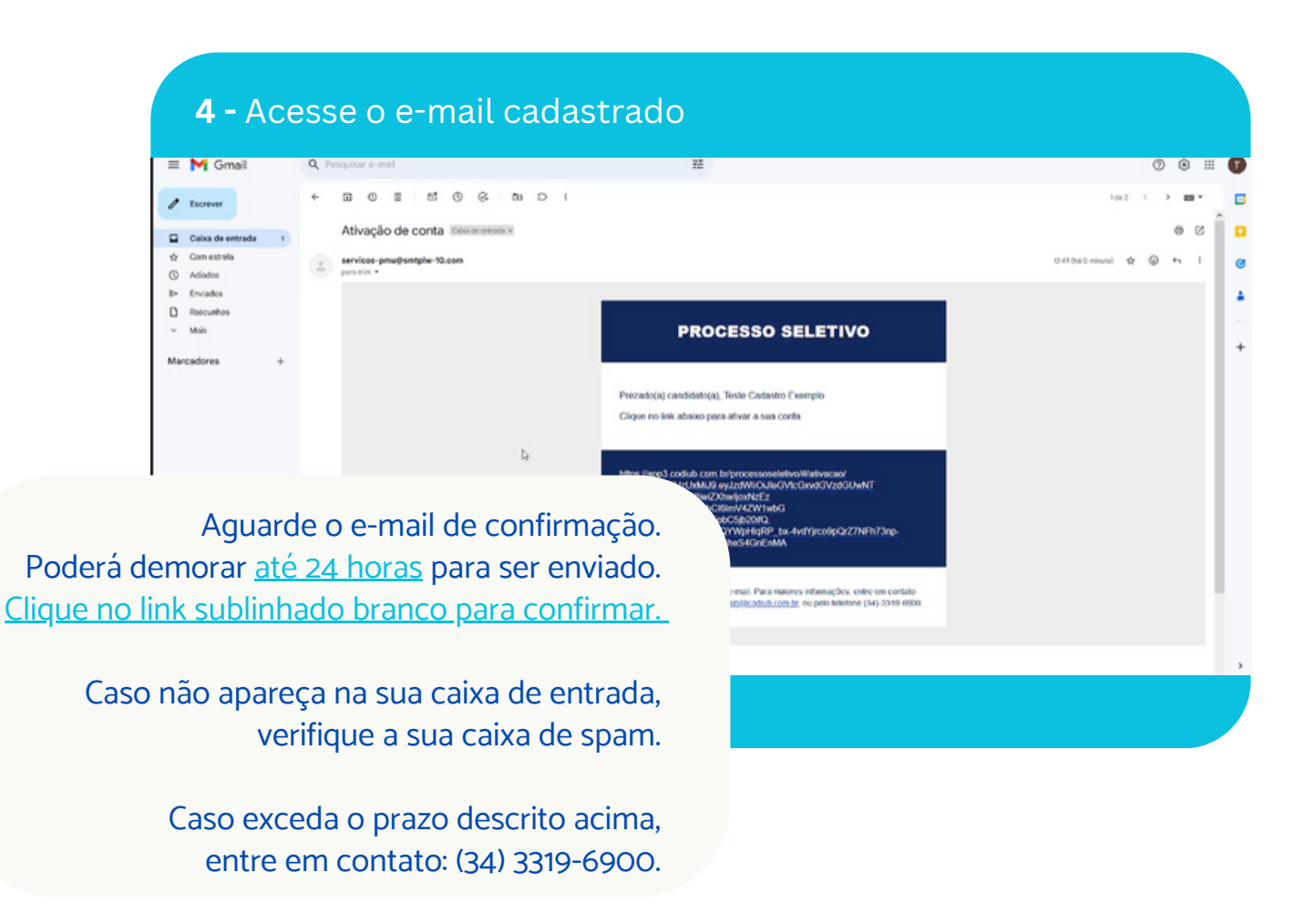

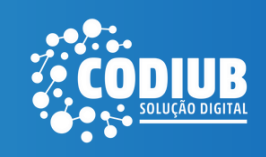

### **5 -** Ativação

| CODIUB |                                                            | <ul> <li>Conta ativada</li> </ul> |
|--------|------------------------------------------------------------|-----------------------------------|
|        |                                                            |                                   |
|        |                                                            |                                   |
|        |                                                            |                                   |
|        | CODUR                                                      |                                   |
|        | et. HUNKA BERKA                                            |                                   |
|        | Ativação de conta                                          |                                   |
|        | O email exemploteste056@gmail.com foi ativado com sucesso. |                                   |
|        | ¥Urkal                                                     |                                   |
|        |                                                            |                                   |
|        |                                                            |                                   |
|        |                                                            |                                   |
|        | Você será direcionado e no o                               | entro da tela aparecerá           |
|        | a seguinte mensagem: ' <u>O e-r</u>                        | <u>nail foi ativado com suc</u>   |
|        |                                                            |                                   |
|        | Clique em 'Voltar'.                                        |                                   |

| Concursos e Processos Seletivos |  |
|---------------------------------|--|
| Senha 💿                         |  |
| Exqueccu a sema? Registrar      |  |

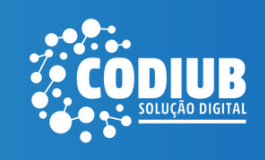

### 7 - Inscrição

| Olia Teste Carlastro Exemplo                            |                                                                                                    |
|---------------------------------------------------------|----------------------------------------------------------------------------------------------------|
|                                                         |                                                                                                    |
| Sejà bem vindo(a)) Mantenha o teu cadastro sempre atual | lizado clicando em " <b>Minha conta</b> " antes de realizar uma inscrição.                                                           |
| Minha conta                                             | Minhas inscrições                                                                                                    |
| o 🗐                                                     | i<br>Andamentos de recursos                                                                                                    |
| 🖨 Aviso Importante: Atualização nos Termos de Uso.      |                                                                                                    |
| CODIUS                                                  | A próxima tela terá 4 opções: <u>Minha conta,</u><br><u>Minhas inscrições, Inscrições abertas</u><br><u>e Andamento de recursos.</u> |
|                                                         | Clique em <u>'Inscrições abertas'.</u>                                                                                               |

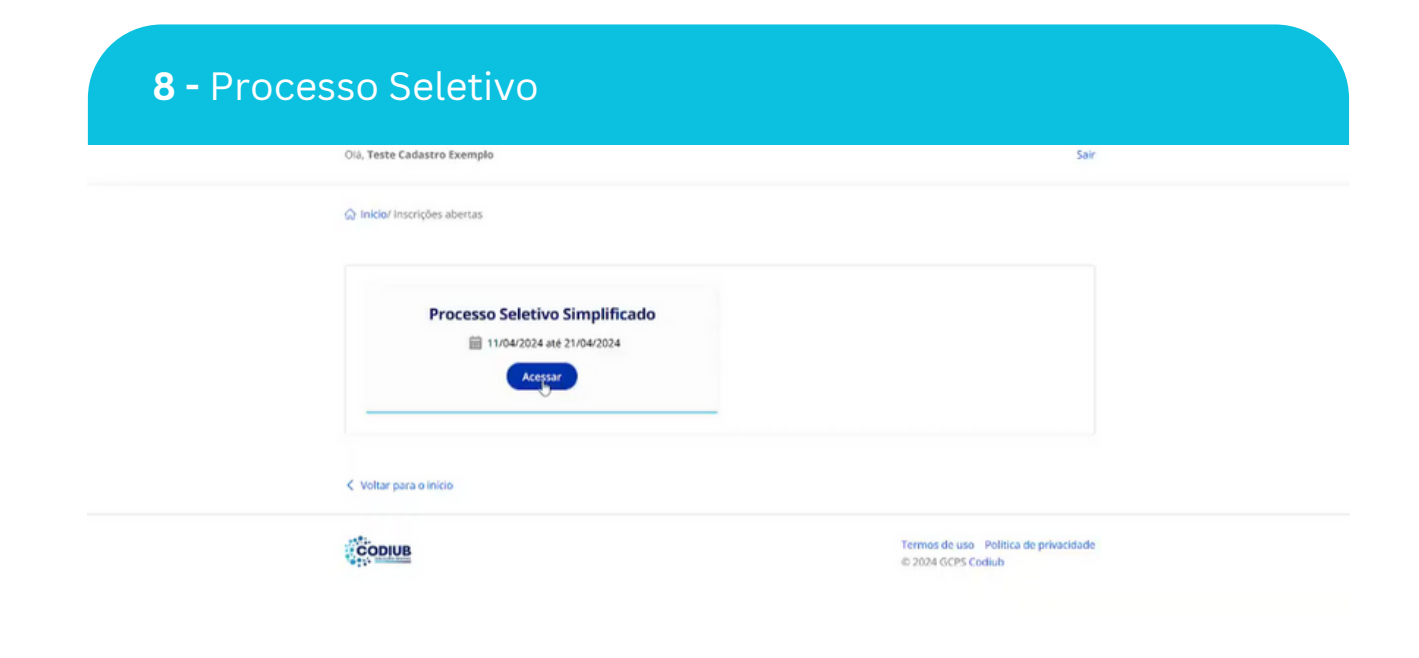

Visualize a opção <u>'Processo Seletivo Simplificado'.</u>

Depois clique em <u>'Acessar'.</u>

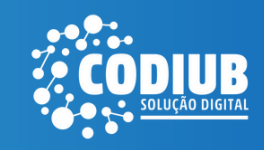

## 9 - Edital e Inscrições

| 0%, Teste Cadastro Exemplo                                                  |                                    | Sair  |
|-----------------------------------------------------------------------------|------------------------------------|-------|
|                                                                             |                                    |       |
| Processo Seleti<br>Links<br>Realizar minha inscrição<br>Ver minha inscrição | VO Simplificado                    |       |
| < Voltar para o Inicio                                                      | Termos de uso - Política de privar | idade |
| - Contraction                                                               | © 2024 GCPS Codiub                 |       |
|                                                                             |                                    |       |

Caso necessário, baixe o edital e releia-o. Depois clique em<u>'Realizar minha inscrição.'</u>

| Olá, Teste Cadastro Exemplo                                                               |                                               |                                                                 | Sair | <ul> <li>Inscrição permitida</li> </ul> |
|-------------------------------------------------------------------------------------------|-----------------------------------------------|-----------------------------------------------------------------|------|-----------------------------------------|
| Inicio/Minha inscrição/ Função                                                            |                                               |                                                                 |      |                                         |
| Selecione:                                                                                |                                               |                                                                 |      |                                         |
| Analista de Suporte Técnico<br>1 vaga(s)                                                  | Assistente de Suporte<br>Técnico<br>3 vaga(s) | Desenvolvedor de Sistemas<br>Web Junior<br><sup>8</sup> vaga(s) |      |                                         |
| Técnico de Suporte -<br>Instalações elétricas e de<br>cabeamento estruturado<br>1 vaga(s) |                                               | Þ                                                               |      |                                         |
|                                                                                           |                                               | Realizar cadastro                                               |      |                                         |
| voitar para o inicio                                                                      |                                               | Termos de uso Política de privacio                              | dade |                                         |

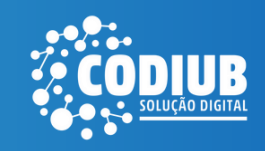

| - Cota racial                                                                              |                                                             |
|--------------------------------------------------------------------------------------------|-------------------------------------------------------------|
| Olá, Teste Cadastro Exemplo                                                                | Sair                                                        |
| 🎧 Inicio/Minha inscrição/ Função                                                           |                                                             |
| Selecione conforme o necessário:<br>Dessia concorrer a vaga para negros e pardos!<br>Não D | 15 <sup>2</sup> ~<br>Próximo                                |
| < Voltar para o inicio                                                                     |                                                             |
| CODIUB                                                                                     | Termos de uso Política de privacidade<br>© 2024 GCPS Codiub |
|                                                                                            |                                                             |

Selecione <u>'Sim'</u> caso deseje concorrer uma vaga referente a cota racial.

Clique em <u>'Próximo'.</u>

| Us, rese causero exemplo                                                                                           |                    |
|----------------------------------------------------------------------------------------------------|--------------------|
| G2 Inicio/Minhas inscrições/ Arquivos                                                                              |                    |
| Cópia (frente e verso) dos seguintes documentos:<br>• RG / CNH ou outro documento válido de identificação pessoai; |                    |
| Edital: Processo Seletivo Simplificado<br>Função: Desenvolvedor de Sistemas Web Junior                             |                    |
| Total de registro(s): 1                                                                                            | Anexar documentos  |
| se<br>Nome do arquivo                                                                                              |                    |
| Procurac. ae83bee0315236f28723d2cba89c5d9b.pdf                                                                     | 8                  |
|                                                                                                    |                    |
|                                                                                                    | Realizar inscrição |

Logo após, clique em 'Realizar inscrição'.

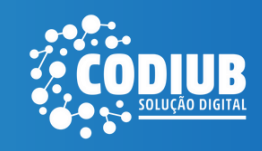

### 13 - Ajustes | Confirmação

| <ul> <li>М. настолившие в все боезу за банков</li> </ul>                                                |                                                        |
|----------------------------------------------------------------------------------------------------|--------------------------------------------------------|
| Cópia (frente e verso) dos seguintes documentos<br>• RG / CNH ou outro documento válido de identificaçã | E<br>Io pessait                                        |
| Edital: Processo Seletivo Simplificado<br>Função: Desenvolvedor de Sistemas Web Junior                  |                                                        |
| Total de registro(s): 1 Vocé                                                                            | Anexar documentos  è tem certeza que deseja finalizar? |
| Nome do arquivo<br>RG                                                                                   | Não Sim 4                                              |
| Pocurac aeessbee0315/2662872302cba89x5d9b.p                                                             |                                                        |
|                                                                                                    | Realizar inscrição                                     |
| < Voltar para o inicio                                                                                  |                                                        |
| Соргив                                                                                                  | Uma pergunta aparecerá na tela.                        |
|                                                                                                    | <u>'Você tem certeza que deseja finalizar?'</u>        |

Depois clique em<u>'Sim'</u>para finalizar.

| Olá, Teste Cadastro Exemplo        | Sair             | 🗸 Arquiv              |
|------------------------------------|------------------|-----------------------|
|                                    |                  | ✓ Inscriçi<br>sucesse |
|                                    | Oracite MI       |                       |
| Processo secure simplification<br> | U inscrição: 354 |                       |
| Resultado: Inscrito                | @ Visualizar     |                       |
| < Voltar para e início             |                  |                       |

Nesse momento, aparecerá na tela a sua inscrição finalizada. Clique em<u>Visualizar.</u>

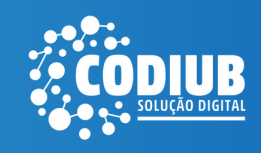

| Olá, Teste Cadastr  | Exemplo                                    |                                  | Sair        |  |
|---------------------|--------------------------------------------|----------------------------------|-------------|--|
| 😡 Inicio/ Minha ins | ição                                       |                                  |             |  |
| Processo Sele       | COMPANHIA DE DESENVOL                      | VIMENTO DE INFORMÁTICA DE UBERAE | IA - CODIUB |  |
| N* da Inscriç       | r. 354                                     |                                  |             |  |
| Função:             | Deserweiwedor de<br>Sistemas Web<br>Junior |                                  |             |  |
| Sittuação:          | Inscrito                                   |                                  |             |  |
| Vagas Reserv        | das (Cotas)                                |                                  |             |  |
| Vagas para n        | ros e pardos:                              | Não                              |             |  |
| Arquivos ane        | ados                                       |                                  |             |  |
| Rg                  |                                            |                                  |             |  |
|                     |                                            |                                  |             |  |

no site www.codiub.com.br

# Agora, foco nos estudos. Venha fazer parte dessa solução!

PROCESSO SELETIVO

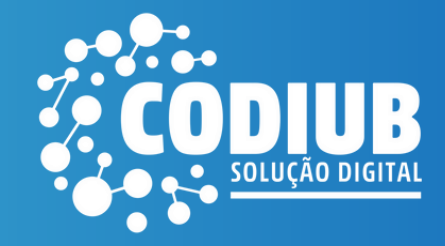